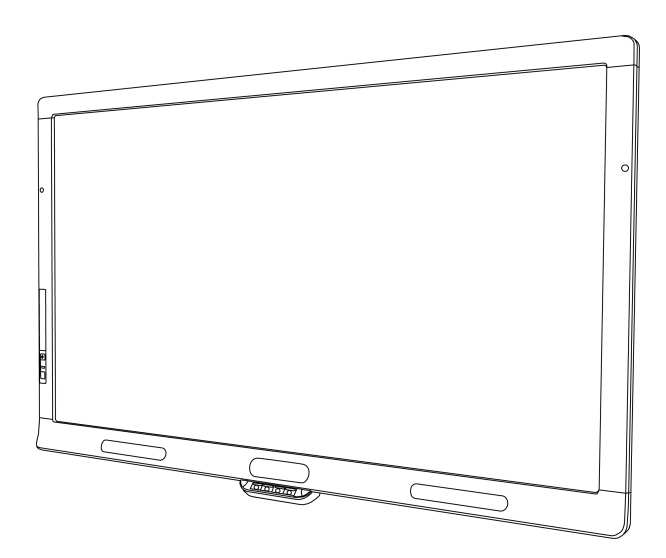

## SMART Board® 8055i en 8055i-SMP

Interactief flatpanel

Installatiehandleiding

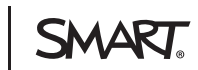

Uw aansluiting op het bijzondere™

# Productregistratie

Als u uw SMART-product registreert, houden wij u op de hoogte van nieuwe functies en softwareupgrades.

Registreer online op smarttech.com/registration.

Houd de volgende gegevens bij de hand als u contact op moet nemen met SMARTondersteuning:

Serienummer:

Aankoopdatum:

#### FCC-waarschuwing

Dit apparaat is ter uitvoering van Deel 15 van de FCC-regelgeving getest en in overeenstemming bevonden met de beperkingen die gelden voor een digitaal apparaat Klasse A. Deze beperkingen zijn ontworpen om redelijke bescherming te bieden bij schadelijke radiostoring in een voor particulieren bestemde installatie. Dit apparaat wekt radiofrequentie-energie op, gebruikt deze en kan radiofrequentie-energie uitstralen, en kan, als het niet in overeenstemming met de instructies geïnstalleerd is en gebruikt wordt, schadelijke storing veroorzaken in radiocommunicaties. Bij gebruik van deze apparatuur in een woonomgeving zal er waarschijnlijk schadelijke radiostoring optreden. In dit geval dient de gebruiker dit te corrigeren op eigen kosten.

#### Kennisgeving handelsmerk

SMART Board, SMART Notebook, SMART Meeting Pro, SMART GoWire, smarttech, het SMART-logo en alle SMART-taglines zijn handelsmerken of gedeponeerde handelsmerken van SMART Technologies ULC in de V.S. en/of andere landen. Alle producten en bedrijfsnamen van derden kunnen handelsmerken zijn van hun respectieve eigenaars.

#### Kennisgeving copyright

© 2012 SMART Technologies ULC. Alle rechten voorbehouden. Niets in deze uitgave mag worden gereproduceerd, verzonden, getranscribeerd, opgeslagen in een ophaalsysteem of vertaald in enige taal, in welke vorm of op welke wijze ook, zonder de voorafgaande schriftelijke toestemming van SMART Technologies ULC. Informatie in deze handleiding kan zonder voorafgaande kennisgeving worden gewijzigd en houdt geen verplichting van de zijde van SMART in. Een of meer van de volgende octrooien: US6320597; US6326954; US6563491; US6741267; US6803906; US6829372; US6947032; US6954197; US6972401; US7151533; US7236162; US7411575; US7619617; US7643006; US7692625; US7755613; US7757001; US7880720; USD612396; USD616462; USD617332; and USD636784. Andere octrooien zijn aangevraagd. 05/2012

# Inhoud

| Hoofdstuk 1: Uw interactieve flatpanel installeren                  | 1  |
|---------------------------------------------------------------------|----|
| Wat wordt meegeleverd                                               | 2  |
| Onderdelen van uw interactieve flatpanel                            | 3  |
| Uw interactieve flatpanel aan de muur bevestigen                    | 4  |
| Hoofdstuk 2: Computers en randapparatuur aansluiten                 |    |
| De luidsprekers worden geïnstalleerd                                | 8  |
| Aansluiten op een regelsysteem van een ruimte                       |    |
| Computers aansluiten op uw interactieve flatpanel                   | 10 |
| Randapparatuur aansluiten op uw interactieve flatpanel              | 15 |
| Hoofdstuk 3: SMART-software installeren                             |    |
| De SMART Meeting Pro-software installeren                           | 18 |
| Een SMART GoWire-kabel gebruiken                                    |    |
| SMART Notebook-software installeren                                 |    |
| Bijwerken: SMART-productstuurprogramma's                            |    |
| Appendix A: Naleving milieuregels voor hardware                     |    |
| Afgedankte Elektrische en Elektronische Apparatuur (WEEE-richtlijn) | 23 |
| Beperking van bepaalde schadelijke stoffen (RoHS-richtlijn)         | 23 |
| Batterijen                                                          | 23 |
| Verpakking                                                          | 24 |

## Hoofdstuk 1 **Uw interactieve flatpanel** installeren

| Wat wordt meegeleverd                               | . 2 |
|-----------------------------------------------------|-----|
| Installatiehardware                                 | . 2 |
| Accessoires                                         | . 2 |
| Documentatie                                        | . 2 |
| Onderdelen van uw interactieve flatpanel            | . 3 |
| Vooraanzicht                                        | . 3 |
| Achteraanzicht                                      | . 3 |
| Zij-aanzicht                                        | . 4 |
| Uw interactieve flatpanel aan de muur bevestigen    | . 4 |
| Belangrijke aandachtspunten voor getrainde monteurs | . 5 |
| Een bevestigingslocatie kiezen                      | . 6 |
| Een bevestigingshoogte kiezen                       | . 6 |
|                                                     |     |

U hebt een team professionele installateurs nodig om uw SMART Board® 8055i interactieve flatpanel te installeren.

Dit hoofdstuk biedt aanvullende aandachtspunten en details voor het installeren van uw interactieve flatpanel.

#### 🕝 BELANGRIJK

Omdat de aansluitingen mogelijk niet toegankelijk zijn na wandmontage, kunt u overwegen om kabels voor luidsprekers, computers en randapparatuur aan te sluiten terwijl het interactieve flatpanel nog steeds in de verpakking is of nog niet aan de muur is bevestigd. Zie voor meer informatie *Computers en randapparatuur aansluiten* op pagina7.

## Wat wordt meegeleverd

De volgende voorwerpen worden meegeleverd met uw interactieve flatpanel.

#### Installatiehardware

- Vijf grote klemmen (voor kabelgeleiding)
- Tien kleine klemmen (voor kabelgeleiding)
- Stroomkabel
- USB-kabel
- VGA-kabel

#### **Accessoires**

- Twee luidsprekers met montageschroeven
- Infrarood afstandsbediening met twee batterijen
- Twee pennen met vier reserve penpunten
- Wisser
- SMART GoWire<sup>™</sup> kabel voor automatisch starten (alleen bij SMART Board 8055i-SMP en 8055ie-SMP interactieve flatpanels)
- CAT 5 USB-verlengkabel (alleen bij SMART Board 8055i-SMP en 8055ie-SMP interactieve flatpanels)
- SMART Notebook<sup>™</sup> dvd met software voor samenwerkend leren (alleen bij SMART Board 8055i interactieve flatpanels)

#### Documentatie

- Installatiehandleiding
- Belangrijk informatiedocument
- Garantiekaart
- Registratiekaart
- SMART GoWire-kabelinstallatiehandleiding (alleen bij SMART Board 8055i-SMP en 8055ie-SMP interactieve flatpanels)
- CAT 5 USB-verlengkabelinstallatiehandleiding (alleen bij SMART Board 8055i-SMP en 8055ie-SMP interactieve flatpanels)
- SMART Board 8055i bekabelingshandleiding voor interactief flatpanel (alleen bij SMART Board 8055i-SMP en 8055ie-SMP interactieve flatpanels)

## Onderdelen van uw interactieve flatpanel

De volgende afbeeldingen laten de onderdelen van uw interactieve flatpanel zien.

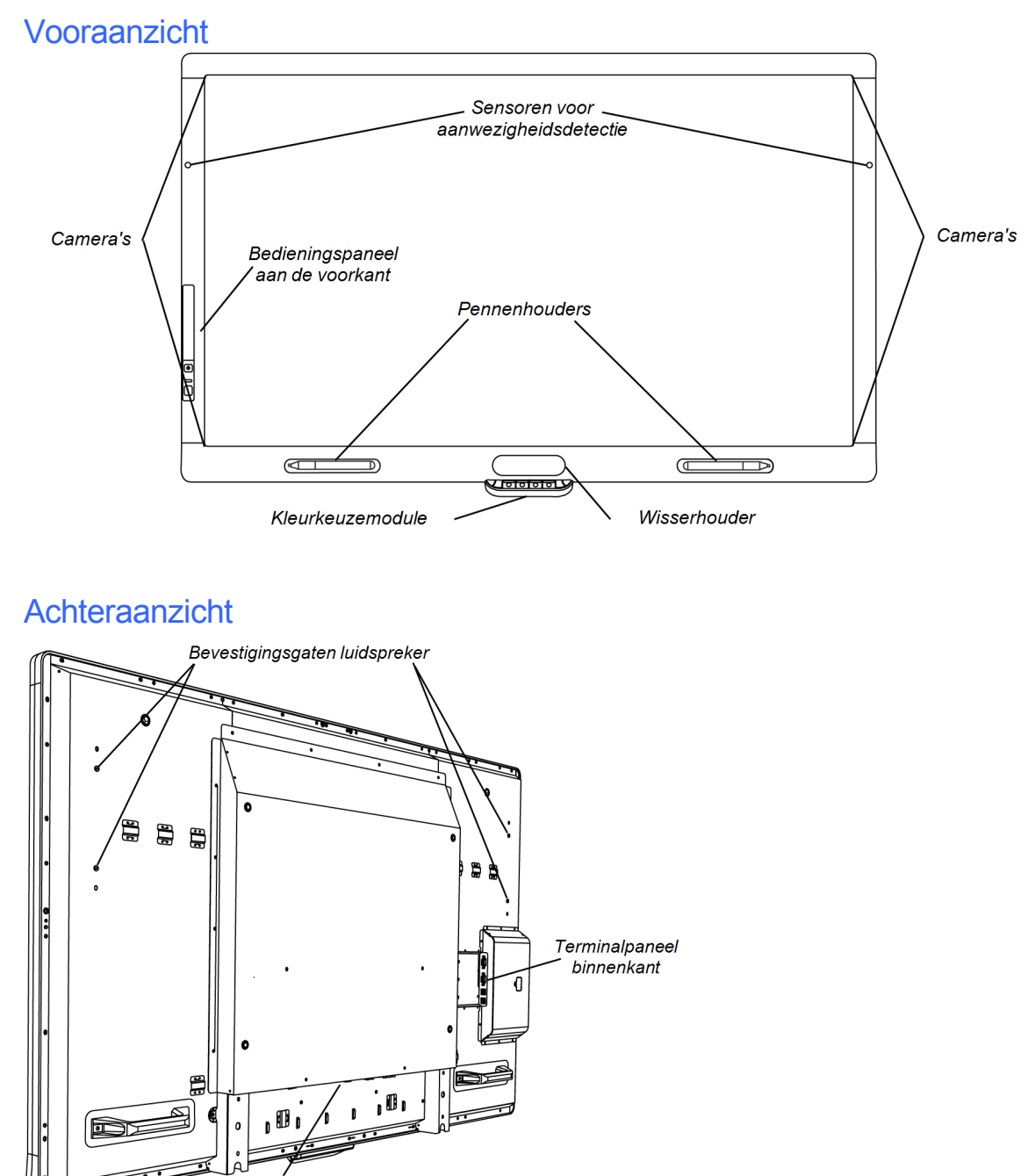

Terminalpaneel aan de onderkant

### Zij-aanzicht

#### i AANTEKENINGEN

- De computer die is aangesloten op VGA 1 en USB 1 heeft toegang tot het USB-station dat is aangesloten op de USB A-aansluiting.
- Zie voor het uitschakelen van de USB A-aansluiting Gebruikershandleiding SMART Board 8055i interactief flatpanel (smarttech.com/kb/170177).

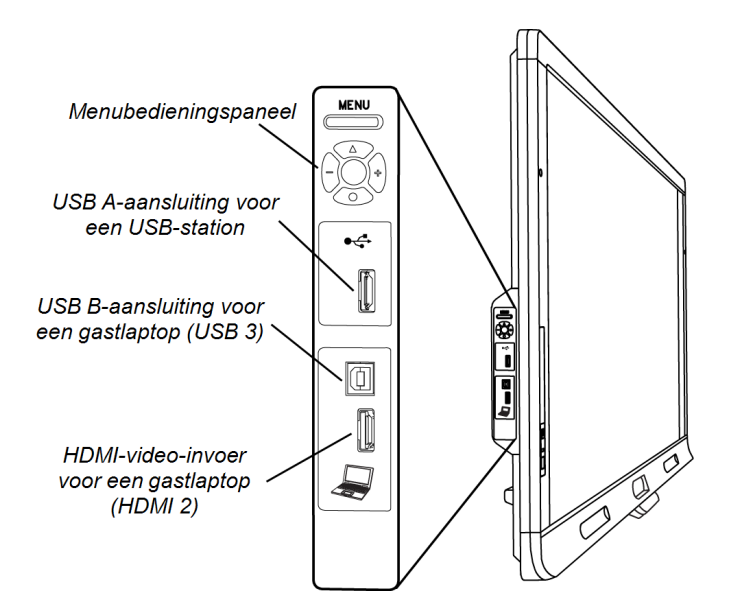

# Uw interactieve flatpanel aan de muur bevestigen

Laat het interactieve flatpanel monteren door een team van opgeleide, professionele installateurs.

#### MAARSCHUWING

- Onjuist monteren kan leiden tot fysiek letsel en schade aan het product.
- Uw interactieve flatpanel weegt 44,5 kg. Ga in de plaatselijke bouwvoorschriften na of de muur waaraan het wordt gemonteerd dit gewicht kan dragen.

#### 🔼 LET OP

Laat het interactieve flatpanel niet steunen op de kleurselectiemodule omdat deze niet gemaakt is voor het dragen van gewicht. Bevestig andere onderdelen aan het interactieve flatpanel wanneer het nog in de doos zit of aan een heftoestel hangt om schade aan de kleurselectiemodule door het gewicht van het interactieve flatpanel te voorkomen.

#### 🔁 BELANGRIJK

- Bewaar alle productverpakking voor het geval dat u uw interactieve flatpanel wilt vervoeren. Als de oorspronkelijke verpakking niet meer beschikbaar is, kunt u nieuwe verpakking aanschaffen bij uw erkende SMART-wederverkoper (smarttech.com/wheretobuy).
- Bevestig de luidsprekers en sluit de luidsprekerkabels aan op het interactieve flatpanel voordat u het aan de muur bevestigt. Zie voor meer informatie *De luidsprekers worden geïnstalleerd* op pagina8.

#### Belangrijke aandachtspunten voor getrainde monteurs

Houd bij het aan de muur bevestigen van het interactieve flatpanel rekening met het volgende:

- Neem bekabeling op in uw workflowplanning omdat sommige kabelaansluitingspunten mogelijk niet toegankelijk zijn na installatie.
- U moet het interactieve flatpanel optillen en verplaatsen door de handvatten en zijkanten vast te pakken.

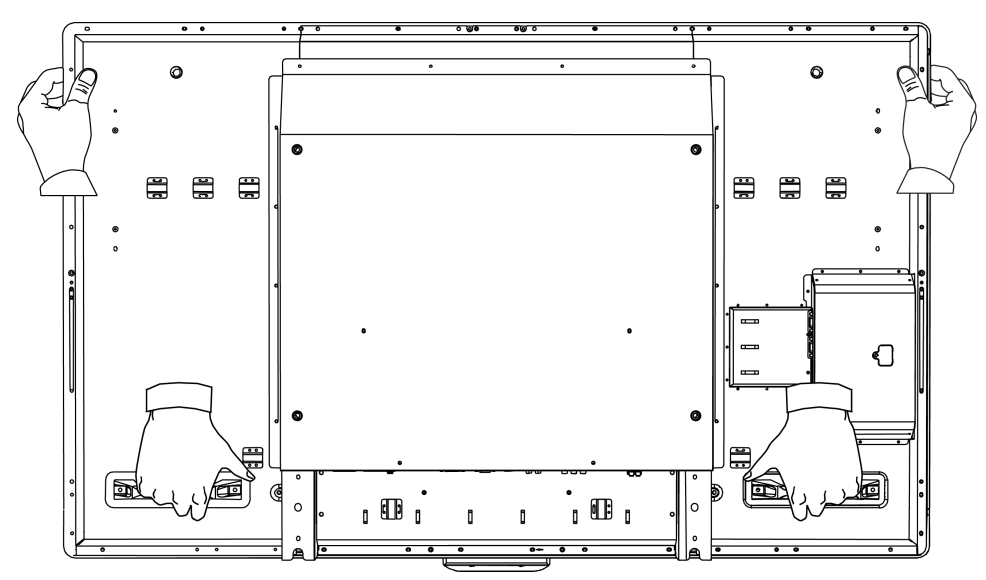

- Voor het bevestigen van het interactieve flatpanel aan een muur heeft u een standaard-VESA®-montagebeugel nodig die compatibel is met 600 mm bij 400 mm (niet meegeleverd). De wandbevestigingsbeugel moet minimaal een diepte van 14 mm hebben zodat er voldoende ruimte is voor de luidsprekers.
- Gebruik M8-schroeven om de wandbeugel te bevestigen. De schroeven moeten 4–15 mm lang zijn plus de dikte van de beugel en de ring.
- De aanbevolen bevestigingskracht is 45,2–55,2 kg. (11.25–13.75 Nm).
- Raadpleeg de instructies bijgeleverd met de bevestigingsapparatuur voor uitgebreidere informatie.

#### Een bevestigingslocatie kiezen

Houd rekening met het volgende voordat u een locatie kiest voor het interactieve flatpanel:

- De muur moet sterk genoeg zijn om het interactieve flatpanel en de bevestigingsapparatuur te kunnen dragen. Het interactieve flatpanel weegt 44,5 kg.
- Monteer het interactieve flatpanel niet op een plek waar een deur of poort er tegen aan kan slaan.
- Monteer het interactieve flatpanel niet op een plek waar het blootstaat aan sterke trillingen of stof.
- Monteer het interactieve flatpanel niet op een locatie dichtbij de invoer van de algemene stroomvoorziening van het gebouw.
- Zorg voor voldoende ventilatie en airconditioning rondom het interactieve flatpanel, zodat de hitte van de unit en de bevestigingsapparatuur afgevoerd kan worden.
- Als u het interactieve flatpanel in een uitsparing monteert, laat dan minstens 10 cm ruimte over tussen het interactieve flatpanel en de muren van de uitsparing voor ventilatie en koeling.

#### Een bevestigingshoogte kiezen

Houd rekening met de gemiddelde hoogte van uw toeschouwers bij het kiezen van de bevestigingshoogte van uw interactieve flatpanel.

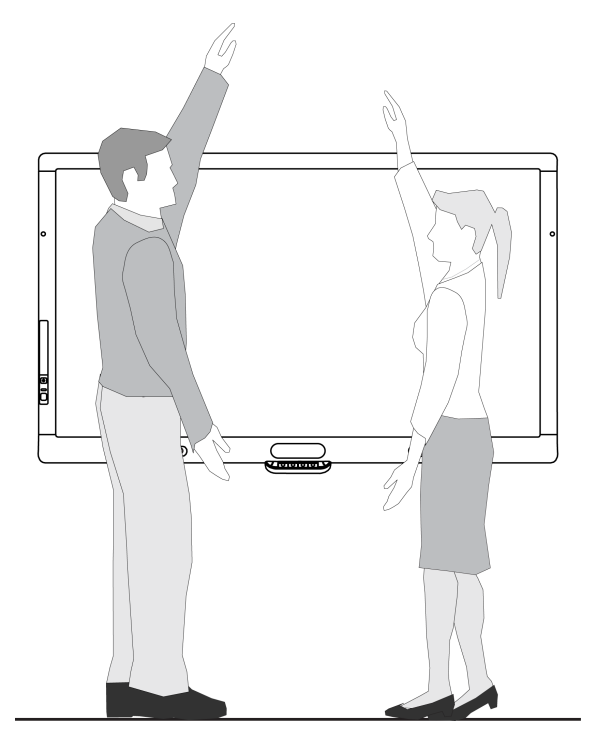

## Hoofdstuk 2 Computers en randapparatuur aansluiten

| De luidsprekers worden geïnstalleerd                   |    |
|--------------------------------------------------------|----|
| Aansluiten op een regelsysteem van een ruimte          |    |
| Computers aansluiten op uw interactieve flatpanel      | 10 |
| Aansluiten op stroom en op computer 1                  |    |
| De aansluitingslocatie met computer 2 instellen        | 12 |
| Een gastlaptop aansluiten                              |    |
| Randapparatuur aansluiten op uw interactieve flatpanel |    |
| Terminalpaneel aan de onderkant                        | 15 |
|                                                        |    |

Dit hoofdstuk geeft informatie over het aansluiten van uw interactieve flatpanel op computers en andere randapparatuur.

#### 🕝 BELANGRIJK

Omdat de punten voor kabelaansluiting mogelijk niet meer toegankelijk zijn na wandmontage, kunt u deze apparaten het beste aansluiten terwijl het interactieve flatpanel nog niet in de wandmontage is bevestigd.

## De luidsprekers worden geïnstalleerd

Uw interactieve flatpanel wordt geleverd met twee 15 W-luidsprekers.

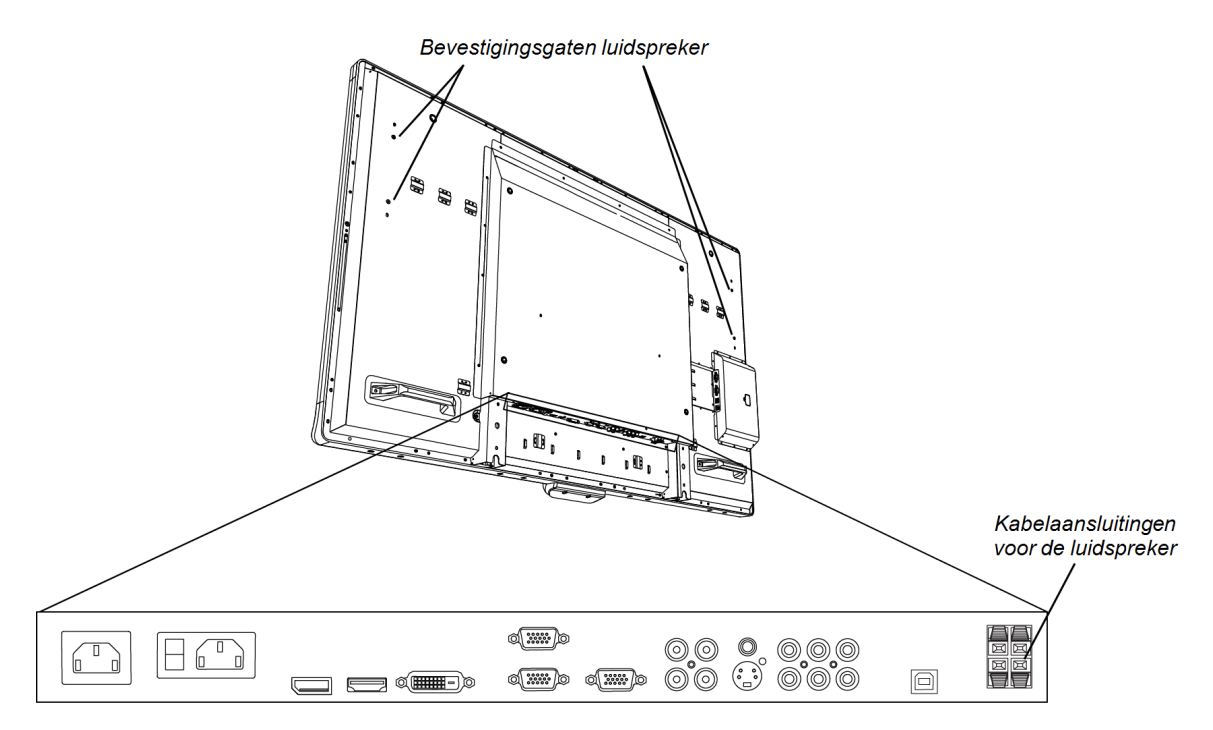

#### De luidsprekers installeren

- 1. De luidsprekers op de bevestigingsgaten op de zijkant van het interactieve flatpanel bevestigen met de meegeleverde schroeven.
- 2. Sluit de kabels van de luidspreker aan op de kabelaansluitingen voor de luidspreker op de onderkant van het terminalpaneel.
- 3. Laat de luidsprekerkabel van de linker luidspreker (gezien vanaf de achterkant van het interactieve flatpanel) langs het terminalpaneel aan de onderkant lopen en bevestig deze met de meegeleverde kleine klemmen.

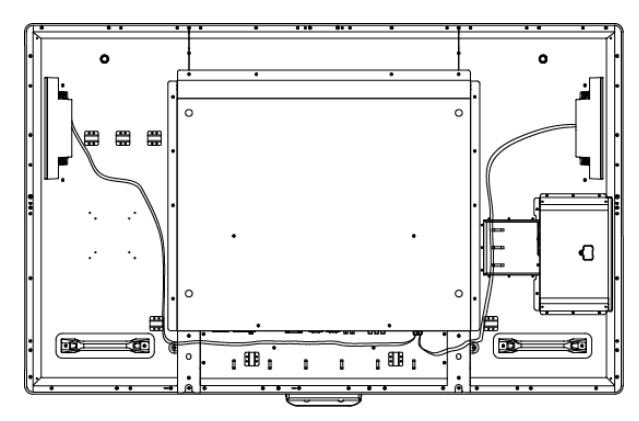

# Aansluiten op een regelsysteem van een ruimte

U kunt uw interactieve flatpanel vanaf een regelsysteem van een ruimte besturen.

Uw interactieve flatpanel aansluiten op een regelsysteem van een ruimte.

Sluit een RS-232-kabel aan van de invoer van het regelsysteem van de ruimte in het bedieningspaneel aan de binnenkant van het interactieve flatpanel naar de seriële uitvoer van uw computer of het regelsysteem in de ruimte.

#### 🕝 BELANGRIJK

Gebruik geen modemkabel. Gebruik alleen een standaard RS-232-kabel.

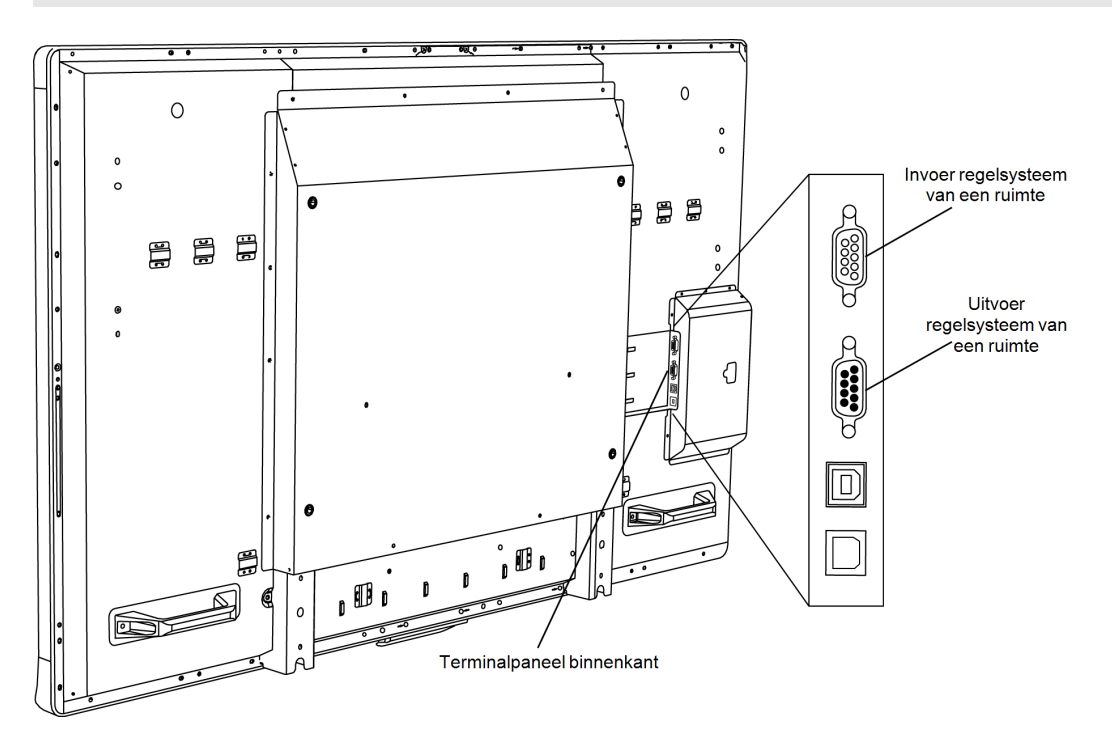

Zie voor meer informatie over het opzetten en het programmeren van een regelsysteem in een ruimte *Uw SMART Board 8055i interactieve flatpanel op afstand beheren* (smarttech.com/kb/170189).

# Computers aansluiten op uw interactieve flatpanel

U kunt tot drie computers tegelijk aansluiten op uw interactieve flatpanel:

- Computer 1 (een geïnstalleerde computer in de ruimte) aangesloten op USB 1 en VGA 1
- Computer 2 (een gastcomputer), aangesloten op USB 2 en VGA 2
- Een gastlaptop aangesloten op USB 3 en HDMI 2-connector

#### i nb

Dit document beschrijft de standaard USB- en video-aansluitingen. Zie voor het aanpassen van USB- en videomapping *Video- en aanraakinvoer van uw SMART Board 8055i interactieve flatpanel configureren* (smarttech.com/kb/170190).

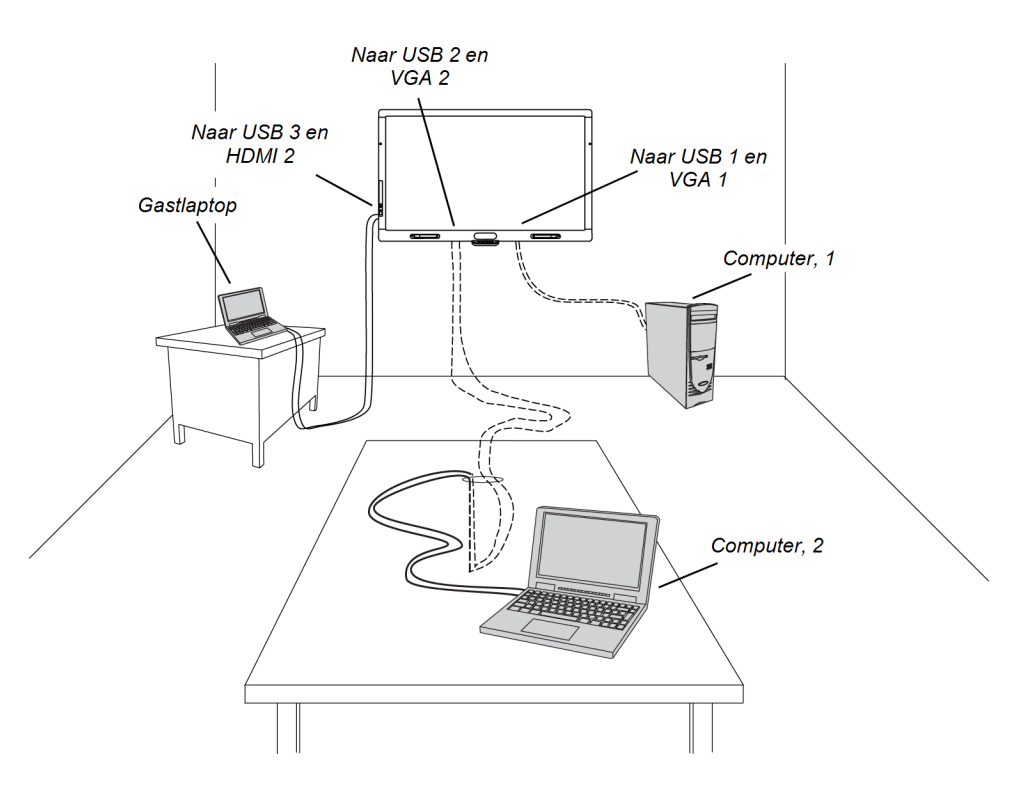

Sluit de videokabels aan op het terminalpaneel aan de onderkant en sluit USB-kabels aan op het terminalpaneel aan de binnenkant.

Gebruik de meegeleverde grote klemmen om de videokabels aan te sluiten op het terminalpaneel aan de onderkant.

Computers en randapparatuur aansluiten

#### Aansluiten op stroom en op computer 1

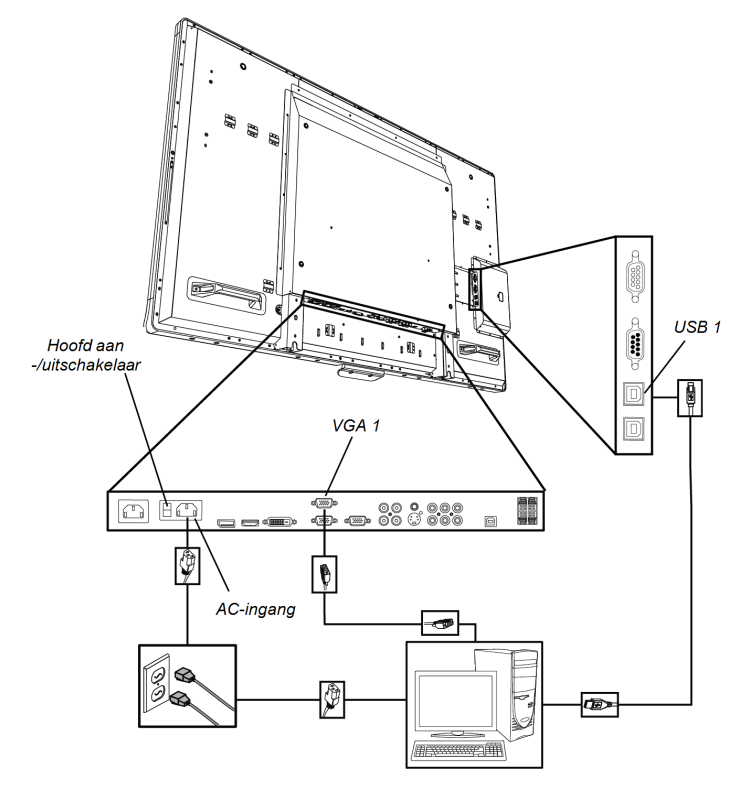

#### Uw interactieve flatpanel aansluiten op stroom en op computer 1

- 1. Sluit de meegeleverde VGA-kabel van uw computer aan op de VGA 1-connector van het terminalpaneel aan de onderkant.
- 2. Verbind de meegeleverde USB-kabel met de USB 1-aansluiting op de terminalpaneel aan de binnenkant en een USB-aansluiting op de computer.
- 3. Verbind de meegeleverde stroomkabel met de AC IN-connector op het terminalpaneel aan de onderkant en een stopcontact.
- 4. Verbind de stroomkabel van uw computer met een stopcontact.
- 5. Schakel de computer in.
- Zet de hoofdschakelaar aan op het terminalpaneel aan de onderkant en druk dan op de Aan/uit-knop (<sup>1</sup>) op het bedieningspaneel aan de voorkant.
- 7. Druk op de knop VGA 1 op de afstandsbediening.

OF

Druk op de knop **Invoer** op het bedieningspaneel aan de voorkant totdat de bron VGA 1 is geselecteerd.

8. Bevestig het welkomstscherm door het scherm aan te raken of door op een toets op het toetsenbord van computer 1 te drukken.

#### De aansluitingslocatie met computer 2 instellen

U kunt kabels plaatsen waardoor u een tweede computer op uw interactieve flatpanel kunt aansluiten vanaf een andere locatie, zoals een vergadertafel. Door deze aansluitingslocatie in te stellen, gebruikt u aansluitingspunten die mogelijk niet toegankelijk zijn wanneer u uw interactieve flatpanel aan de muur hebt bevestigd.

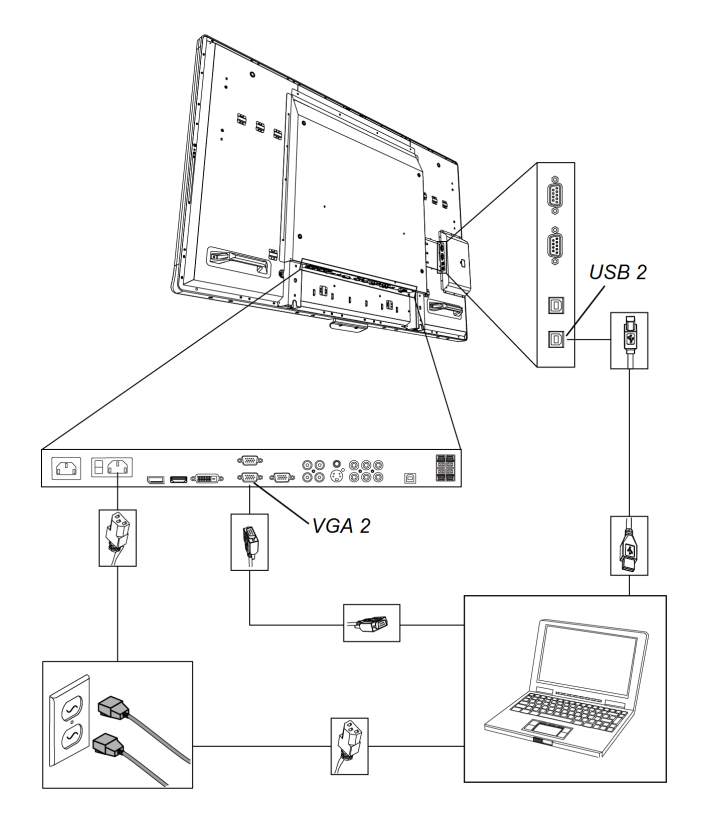

U hebt een USB-kabel en een VGA-kabel nodig om de aansluitingslocatie van computer 2 in te stellen.

#### MAARSCHUWING

Zorg ervoor dat kabels die over de grond lopen naar het SMART-product goed zijn gebundeld en gemarkeerd om struikelen te voorkomen.

#### Een aansluitingslocatie voor computer 2 instellen

- 1. Verbind een USB-kabel met de USB 2-aansluiting op het terminalpaneel aan de binnenkant en laat de kabel doorlopen naar de aansluitingslocatie van computer 2.
- 2. Verbind een VGA-videokabel met een VGA 2-poort op het terminalpaneel aan de onderkant, en breng het VGA-uiteinde van de kabel naar de externe aansluitingslocatie,
- 3. Bundel en bedek de kabels goed.

#### HOOFDSTUK 2

Computers en randapparatuur aansluiten

#### Een computer aansluiten op de aansluitingslocatie van computer 2

- 1. Plaats de computer naast het einde van de kabelbundel, bij de aansluitingslocatie van computer 2.
- 2. Sluit uw USB-station aan op de computer
- 3. Verbind de VGA-kabel met de computer.
- 4. De computer inschakelen.
- 5. Druk op de knop VGA 2 op de afstandsbediening.

OF

Druk op de kop **Invoer** op het bedieningspaneel aan de voorkant totdat de bron VGA 2 is geselecteerd.

#### Computer 1 in de ruimte weer gebruiken

Druk op de knop VGA 1 op de afstandsbediening.

OF

Druk op de kop **Invoer** op het bedieningspaneel aan de voorkant totdat de bron VGA 1 is geselecteerd.

#### Een gastlaptop aansluiten

U kunt een gastlaptop aansluiten op het terminalpaneel aan de zijkant van het interactieve flatpanel.

Hierdoor heeft u aanraakbesturing op het bureaublad van de computer vanaf het interactieve flatpanel.

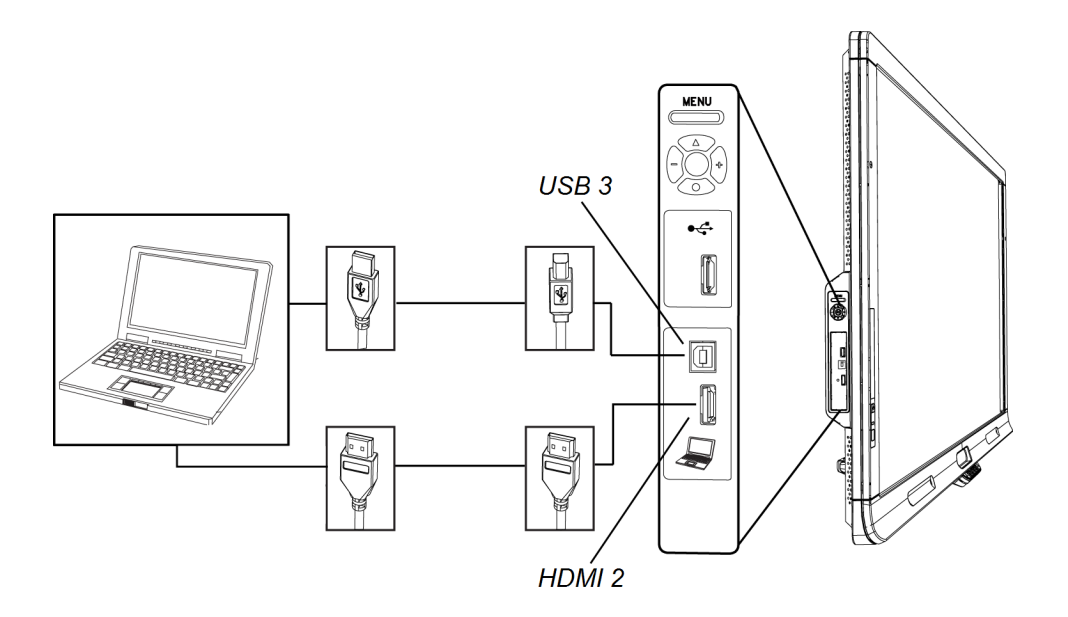

#### HOOFDSTUK 2

Computers en randapparatuur aansluiten

#### Een gastlaptop aansluiten

- 1. Sluit een HDMI-kabel aan tussen de gastlaptop en het terminalpaneel aan de zijkant,
- 2. Sluit een USB-kabel aan tussen de gastlaptop en de USB 3-aansluiting op het terminalpaneel aan de zijkant.

#### 🕝 BELANGRIJK

Sluit de gastlaptop niet aan op de USB A-aansluiting, omdat deze aansluiting enkel is bedoeld voor USB -stations.

- 3. De laptop inschakelen.
- 4. Druk op de knop HDMI 2 op de afstandsbediening.

OF

Druk op de **Invoerknop** op het bedieningspaneel aan de voorkant totdat de bron HDMI 2 is geselecteerd.

#### Computer 1 weer gebruiken

Druk op de knop VGA 1 op de afstandsbediening.

OF

Druk op de knop **Invoer** op het bedieningspaneel aan de voorkant totdat de bron VGA 1 is geselecteerd.

# Randapparatuur aansluiten op uw interactieve flatpanel

Randapparatuur aansluiten op het terminalpaneel aan de onderkant.

#### 🔼 LET OP

Het AC-stopcontact is bestemd voor een onderdeel van de SMART Board 8055ie-SMP interactief flatpanel met apparaat. Zie *Het apparaat op uw SMART-product vervangen (FRU - Apparaat-SB8)* (smarttech.com/kb/170062).

#### Terminalpaneel aan de onderkant

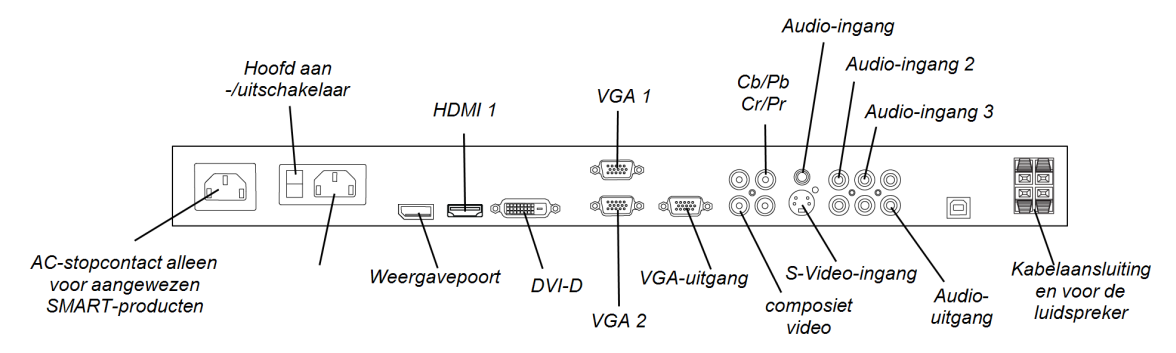

#### Een randapparaat aansluiten

- 1. Het interactieve flatpanel en het randapparaat uitschakelen.
- 2. Sluit de invoerkabels van het randapparaat aan op de geschikte connectoren van het terminalpaneel aan de onderkant.

#### i nb

U kunt deze kabels bevestigen met de meegeleverde grote klemmen.

3. Het interactieve flatpanel en het randapparaat inschakelen.

## Hoofdstuk 3 SMART-software installeren

| De SMART Meeting Pro-software installeren |      |  |
|-------------------------------------------|------|--|
| Een SMART GoWire-kabel gebruiken          | 18   |  |
| SMART Notebook-software installeren       | . 20 |  |
| Bijwerken: SMART-productstuurprogramma's  | . 21 |  |

#### 🕝 BELANGRIJK

Zorg ervoor dat uw computer de SMART-productstuurprogramma's versie 11 of hoger heeft geïnstalleerd, als u de SMART Meeting Pro<sup>™</sup>-software of de SMART Notebook<sup>™</sup>-software voor samenwerkend leren reeds op uw computer hebt geïnstalleerd. Zie voor meer informatie *Bijwerken: SMART-productstuurprogramma's* op pagina21.

U moet SMART-software installeren op de computer die is verbonden met uw interactieve flatpanel om het interactieve flatpanel te kunnen gebruiken. U kunt de SMART Meeting Prosoftware of de SMART Notebook-software installeren.

SMART Board 8055i-SMP interactieve flatpanels hebben ook een SMART GoWire-kabel voor automatisch starten die dezelfde functionaliteiten als de SMART Meeting Pro-software geeft zonder dat u de software op uw computer hoeft te installeren. Zie voor meer informatie over het gebruik van de SMART GoWire-kabel voor automatisch starten *Een SMART GoWire-kabel gebruiken* op volgende pagina.

#### i nb

Voor laptops die u af en toe voor uw interactieve flatpanel gebruikt, kunt u de SMART GoWirekabel voor automatisch starten gebruiken in plaats van het installeren van de SMART Meeting Pro-software.

Als u SMART Notebook-software en SMART Meeting Pro-software op de computer installeert die is aangesloten op uw interactieve flatpanel, kunt u gebruik maken van aanraakbesturing op het bureaublad van de computer. U kunt bestanden openen, pictogrammen verplaatsen, digitale inkt schrijven of wissen met de meegeleverde pennen en wisser.

Zie voor meer informatie de Gebruikershandleiding voor het SMART Board 8055i interactieve flatpanel (smarttech.com/kb/170177)

## De SMART Meeting Pro-software installeren

U kunt de SMART Meeting Pro-software van de SMART-website downloaden en installeren.

#### 🕝 BELANGRIJK

Maak verbinding met internet voordat u SMART-software installeert zodat u een softwareactiveringssleutel kunt ophalen en updates kunt downloaden van smarttech.com/registration.

#### DownloadenSMART Meeting Pro-software

- 1. Ga naar smarttech.com/downloads.
- 2. Klik op de koppeling SMART Meeting Pro-software .
- 3. Klik op Kies een versie, en selecteer de versie die u nodig hebt.
- 4. Volg de aanwijzingen op het scherm om de uitvoerbare bestanden op te slaan op uw bureaublad.

#### De SMART Meeting Pro-software installeren

- 1. Dubbelklik op het uitvoerbare bestand.
- 2. Volg de aanwijzingen op het scherm. U wordt gevraagd om uw activeringssleutel in te voeren.
- Klik op het pictogram SMART Meeting Pro
  instellingen > Informatie over software- en productondersteuning > Hulpmiddelen > Controleren op updates en activering.

Het SMART Product Update-venster verschijnt.

4. Volg de instructies op het scherm om uw SMART Meeting Pro-software bij te werken naar de meest recente versie.

### Een SMART GoWire-kabel gebruiken

Elke computer die is aangesloten op uw interactieve flatpanel vereist SMART-software. Normaal gesproken installeert u deze software op de computer in de ruimte zodat de software altijd klaar is voor gebruik .

Als u echter een laptop wilt aansluiten waarop geen SMART-software is geïnstalleerd, kunt u met een SMART GoWire-kabel de laptop aansluiten op de USB-kabel van uw interactieve flatpanel. Met de SMART GoWire-kabel heeft u aanraakbediening op uw laptop en kunt u SMART Meeting Pro-software gebruiken zonder de software te installeren op uw laptop.

Er is een SMART GoWire-kabel meegeleverd met de SMART Board 8055i-SMP- en 8055ie-SMP-interactieve flatpanels.

#### 🕝 BELANGRIJK

Uw interactieve flatpanel ondersteunt mogelijk geen SMART GoWire-kabel met alleen SMART Meeting Pro-software. Het ondersteunt geen SMART GoWire-kabel met SMART Notebook-software.

#### Een SMART GoWire-kabel gebruiken

- 1. Uw laptop aansluiten op uw interactieve flatpanel met een videokabel.
- 2. Sluit uw laptop aan op de USB-kabel van de USB-aansluiting van uw interactieve flatpanel.
- 3. Verander de video-invoer van de video-aansluiting op uw laptop met de afstandsbediening of het bedieningspaneel vooraan.
- 4. Ontkoppel de USB-kabel van uw laptop en sluit deze vervolgens aan op de USB Aaansluiting van de SMART GoWire-kabel.

#### 🕝 BELANGRIJK

Als de SMART GoWire-kabel niet is aangesloten op uw interactieve flatpanel met een USB-kabel, heeft uw laptop vijf minuten lang toegang tot SMART Meeting Pro software voordat de software sluit.

5. Sluit de USB-connector van de SMART GoWire-kabel aan op uw laptop.

Het dialoogvenster Automatisch afspelen wordt weergegeven.

6. Selecteer SMART Meeting Pro starten.

De SMART Meeting Pro-software start. U heeft aanraakbediening over uw laptop via het interactieve flatpanel en kunt SMART Meeting Pro-software gebruiken terwijl uw laptop is aangesloten op uw interactieve flatpanel.

#### Een SMART GoWire-kabel afsluiten

1. Sla uw SMART Meeting Pro-softwarebestand op op uw laptop, indien nodig. U kunt het bestand opslaan als .ppt-, .pdf- of .notebook-bestand.

#### 🕝 BELANGRIJK

U kunt een .notebook-bestand openen op een computer waarop SMART Meeting Prosoftware of SMART Notebook-software is geïnstalleerd of op een computer die is verbonden met een SMART product, alleen door een SMART GoWire-kabel.

- 2. Druk op het pictogram **SMART Meeting Pro** in het meldinggebied en druk op **Afsluiten**.
- 3. Ontkoppel de SMART GoWire-kabel van uw computer en de USB-kabel.

## SMART Notebook-software installeren

SMART Notebook-software installeren van de meegeleverde dvd (alleen voor SMART Board 8055i interactieve flatpanels) of van smarttech.com/downloads.

#### 🕝 BELANGRIJK

Maak verbinding met internet voordat u SMART-software installeert zodat u een softwareactiveringssleutel kunt ophalen (<u>smarttech.com/registration</u>) en software-updates kunt downloaden.

#### SMART Notebook-software installeren

1. Plaats de meegeleverde software-dvd in de dvd-lade van de computer.

De installatiewizard verschijnt.

- Volg de aanwijzingen op het scherm. U wordt gevraagd om uw activeringssleutel in te voeren. U kunt uw interactieve flatpanel registreren bij <u>smarttech.com/registration</u> om uw activeringssleutel te ontvangen.
- 3. Klik op het pictogram **SMART Board** in het meldinggebied (Windowsbesturingssystemen) of de Dock (Mac-besturingssystemen), en selecteer **Controleren op updates**.

Het SMART Product Update-venster verschijnt.

4. Volg de instructies op-het scherm om uw SMART Notebook-software bij te werken naar de meest recente versie.

## Bijwerken: SMART-productstuurprogramma's

Om aanraakbediening en digitale inkt te gebruiken op uw interactieve flatpanel, heeft uw computer SMART-productstuurprogramma's versie 11 of later nodig.

#### SMART-productstuurprogramma's bijwerken

 Klik op het pictogram SMART Board in het meldingsgebied (Windowsbesturingssystemen) of de dok (Mac OS X-besturingssystemen)en selecteer Controleren op updates en activering.

OF

Klik op het pictogram **SMART Meeting Pro mathematical ensemble in het meldingsgebied en selecteer Controleren op updates en activering**.

Het SMART Product Update-venster verschijnt.

2. Als uw versie van de SMART-productstuurprogramma's up-to date is, klikt u op OK.

Als uw versie van de SMART-productstuurprogramma's bijgewerkt moet worden, klikt u op **Bijwerken**.

 Volg de instructies op het scherm om de SMART-productstuurprogramma's bij te werken naar de meest recente versie.

## Appendix A Naleving milieuregels voor hardware

SMART Technologies steunt mondiale inspanningen om ervoor te zorgen dat elektronische apparatuur wordt vervaardigd, verkocht en weggegooid op een veilige en milieuvriendelijke manier.

## Afgedankte Elektrische en Elektronische Apparatuur (WEEE-richtlijn)

Afgedankte Elektrische en Elektronische Apparatuur en batterijen bevatten stoffen die schadelijk voor het milieu en de gezondheid kunnen zijn. Het afvalcontainersymbool met een rood kruis er door heen, betekent dat de producten niet bij het reguliere afval mogen worden afgedankt maar alleen in de daarvoor bestemde recycling.

# Beperking van bepaalde schadelijke stoffen (RoHS-richtlijn)

Dit product voldoet aan richtlijn 2011/65/EC voor beperkingen voor bepaalde schadelijke stoffen (RoHS) van de Europese Unie.

Dit product voldoet derhalve ook aan andere regels in andere geografische gebieden en die verwijzen naar de RoHS-richtlijn van de Europese Unie.

### **Batterijen**

De afstandsbediening bevat een CR 2025 lithium-batterij. Batterijen dienen correct gerecycled en afgevoerd te worden.

#### Perchloraatmateriaal

Bevat perchloraatmateriaal. Mogelijk is een speciale handelswijze van toepassing. Zie <u>dtsc.ca.gov/hazardouswaste/perchlorate</u>.

APPENDIX A Naleving milieuregels voor hardware

## Verpakking

Veel landen hebben beperkingen voor het gebruik van bepaalde zware metalen in productverpakkingen. De verpakkingen die worden gebruikt door SMART Technologies voor het vervoer van producten voldoen aan alle verpakkingswetten.

### SMART Technologies

smarttech.com/support smarttech.com/contactsupport 1013787Rev02

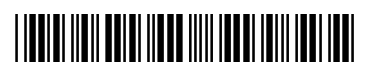